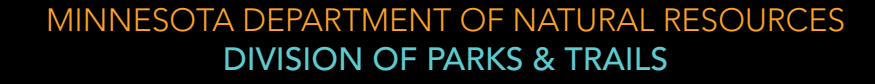

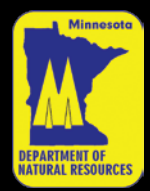

**GPS** Reciever Maps for

# MAGELLAN

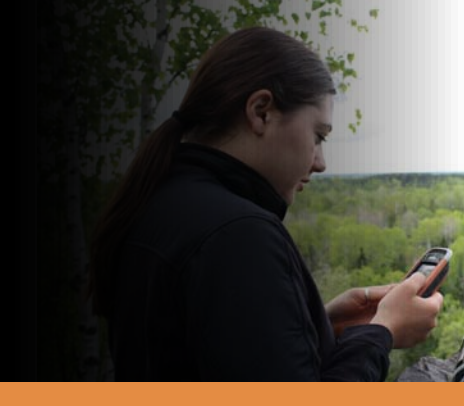

## Questions? Comments? Contact us at GPSmaps@dnr.state.mn.us

#### What do I need?

You will need a Magellan GPS unit (GPSr) with an SD card.

#### What models will it work on?

We cannot guarantee how these maps will look on your GPSr. It has only been tested on the Magellan Triton 2000. It should be compatible with the Triton series, eXplorist series, and the Crossover.

## Installing your maps

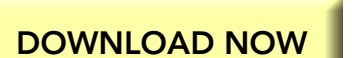

| 😉 Downloads                             |                                           |  |
|-----------------------------------------|-------------------------------------------|--|
| Iswt_lowrance.zip                       | 10:40 AM                                  |  |
| Sov KB — state.min.us                   | <u>O</u> pen                              |  |
| lswt_garmin.zip<br>1.0 MB — state.mn.us | Open Containing <u>F</u> older            |  |
|                                         | Go to Download Page<br>Copy Download Link |  |
|                                         |                                           |  |
| Clear List Search.                      | Select <u>A</u> ll                        |  |
|                                         | R <u>e</u> move From List                 |  |

Step 1: Click the "Download now" button to begin

the installation. You will need an active internet connection for it to work.

**Step 2:** You will be prompted to either "open with" or "save to", click "save to" and specify a location to put the files. **Step 3:** Locate the zipped folder you just downloaded, right click the folder and select "open containing folder". (If you can't find the folder, it's either on your desktop or in your downloads folder) See the image above.

**Step 4:** Optional- Find the folder in the window that just opened. Once you locate it right click the folder and select "extract all". This will launch the extraction wizard. Follow the prompts and extract the files to a place you will remember. **Step 5:** Open the (zipped or unzipped) folder (it should contain a copy of these instructions and the map file) and continue following the instructions for your specific unit below.

| Name              | Туре        | Pac 🔺  | Has | Size   |   |
|-------------------|-------------|--------|-----|--------|---|
| 🚾 LSWT.imi        | IMI File    | 76 KB  | No  | 130 KB | 4 |
| TINSTRUCTIONS.pdf | Adobe Acrob | 344 KB | No  | 369 KB |   |

#### eXplorist\*

- Select, and copy the .imi file.
- Locate your SD card. (it is optimal to load directly to the card if possible, and not through the GPSr)
- Paste the files onto your SD card in a folder called "Detail". If the folder isn't there, create it.
- Insert your SD card into your GPSr (if not already in place).
- Turn on your GPSr and navigate to "preferences", "active setup" and select the detail map you want to display.
- Zoom into the area you want to see (e.g. zoom in on the Lake Superior shoreline)

#### Triton

- Select, and copy the .imi file.
- Locate your SD card. (it is optimal to load directly to the card if possible, and not through the GPSr)
- Paste the files onto your SD card.
- Insert your SD card into your GPSr (if not already in place).
- Turn on your GPSr and go to "Menu", "View", "Maps" and select the map you want to display.
- Zoom into the area you want to see (e.g. zoom in on the Lake Superior shoreline)

#### Crossover\*

- Place SD card in reader, plug into USB port. the computer should show new hardwear found.
- click on the map and copy the map you wish to upload into your GPS.
- Go start then to "my computer" on your screen. Click on Drive that has SD card. (Mine has 4 slots in the reader so 4 drives show up.)
- "Paste" copied map on the drive that is the SD card.
- Turn on your GPS after it boots and is ready to go change to the outdoor screen. when it comes up go to the bottom right arrow and go to the next screen, then go to options.
- In options scrool down to Import data. when screen changes insert SD card. It should tell you do not remove card while reading. The map should load. Leave SD Card in GPS
- Exit put and go back to Map screen.
- The map should be onyour screen now.

See page 2 for more information on using the map once it is installed in your unit.

\*Instructions from GPSsledmaps.com

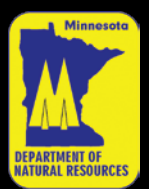

MINNESOTA DEPARTMENT OF NATURAL RESOURCES DIVISION OF PARKS & TRAILS

**GPS Reciever Maps for** 

## Lake Superior Water Trail MAGELLAN

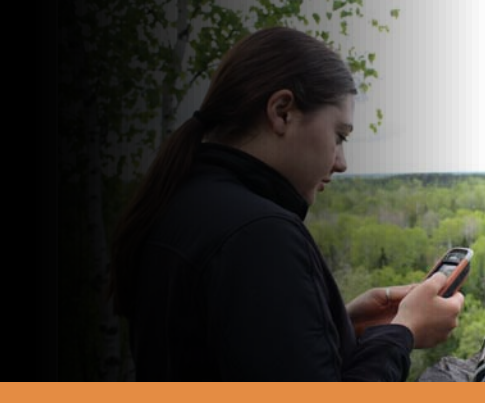

Questions? Comments? Contact us at GPSmaps@dnr.state.mn.us

## What to expect

Since there is a limited amount of information that can be displayed on your GPSr we have coded the facility attributes.

When you are zoomed in on the map, you will see numbers with a letter code. The number is the water trail mile, which correlates with the paper maps (see www.mndnr.gov/kayaking/lswt/) and the letters tell you what you will find at that location. ACPRT for example means access, camping, parking, rest stop, toilet. (A= Access C= Camping P=Parking R= Rest stop T= Toilet)

## Мар Кеу

- A= Access point, it may be a harbor, boat launch, or carry in site. P= Parking C= Camping available R= Rest stop T= Toilet (rustic or modern) EL= Emergency landing NL= No landing PVT= Private facility (this will proceed the other attributes)
- i (1)= Point of interest/warning, see paper map for details

## The Map Display

The Lake Superior Water Trail map is not transparent. When zoomed out your basemap will be visible and there will be an box around the area containing the custom map (see top screenshot). When you zoom in on a location, the basemap will disappear and you will see lines, points, and labels (see center and bottom screen shots). For navigation purposes we have also included cities and major roads.

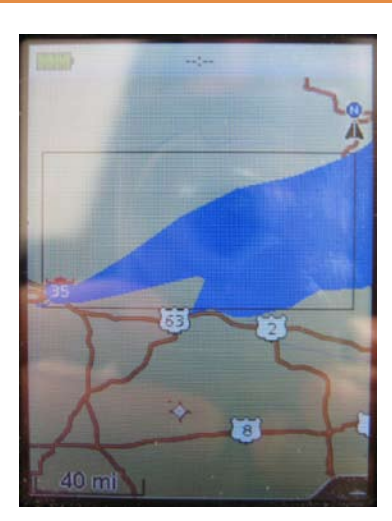

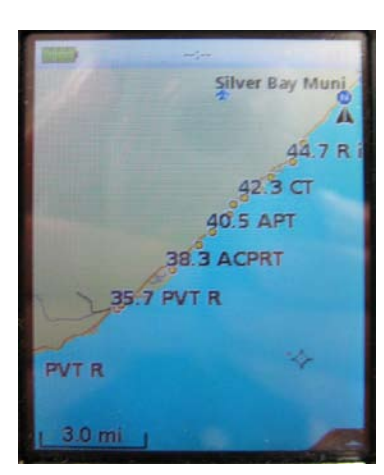

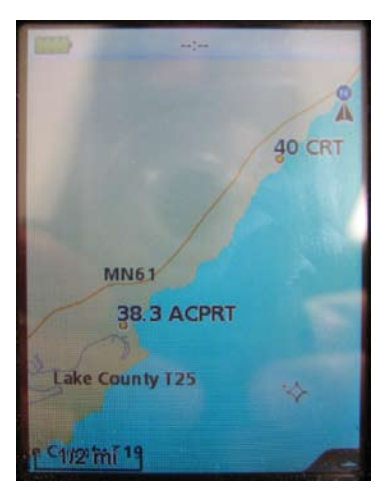